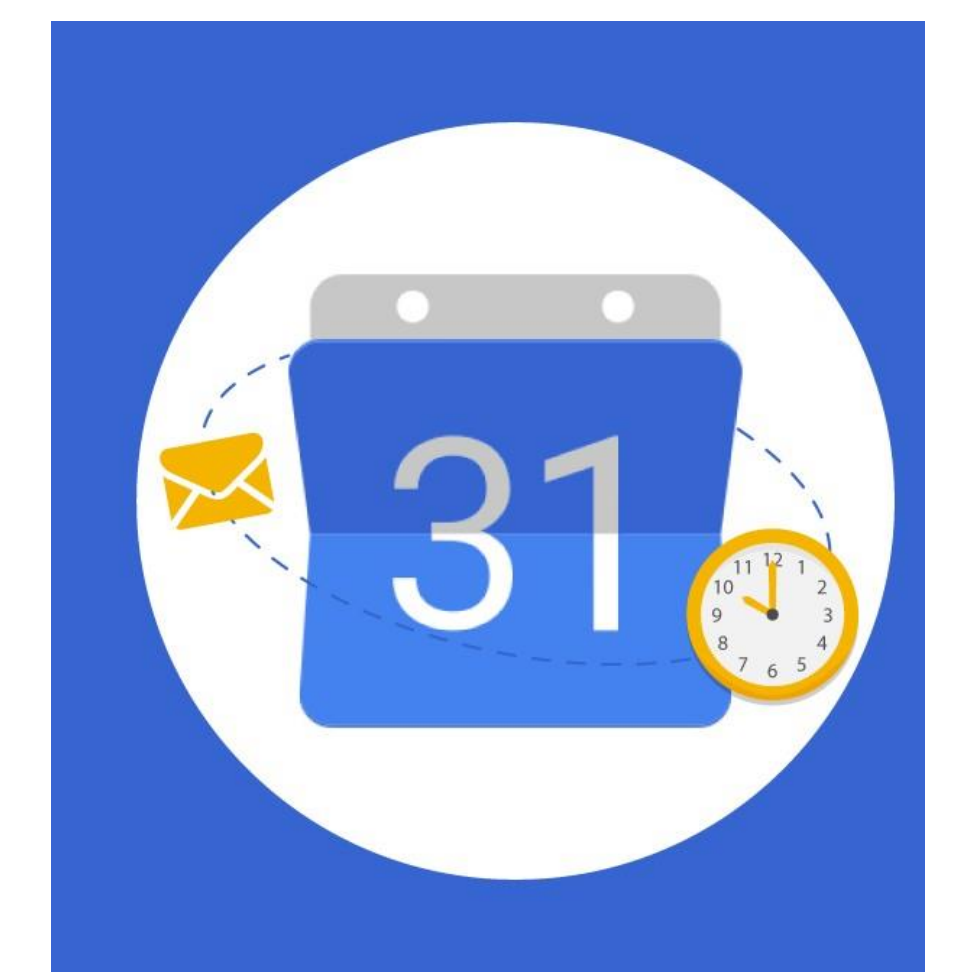

# Guía para uso de la Aplicación Google Calendar

Agenda y Calendario en la Nube para la Colaboración y Productividad

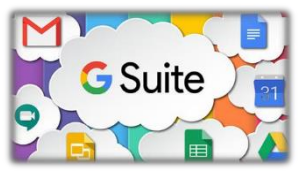

Google Calendar es una aplicación de agenda y calendario en la nube desarrollado por Google, incluido dentro del grupo de herramientas de G Suite, el cual permite sincronizarlo con los contactos del correo institucional de la Universidad Nacional Pedro Ruiz Gallo, de manera que se pueda utilizar básicamente como agenda y creador de eventos para organizar y optimizar mejor nuestras actividades, integrándose con otras aplicaciones como Google Meet.

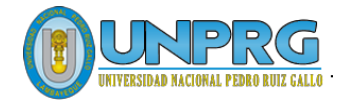

Características Básicas

Ingreso al Google Calendar

Creación de un Evento: Agenda Personal Reunión de Trabajo

Recomendaciones

# UNIVERSIDAD NACIONAL PEDRO RUIZ GALLO

Juan XXIII 391 Lambayeque 14013

http://www.unprg.edu.pe aulavirtual.unprg.edu.pe

soporteaula@unprg.edu.pe soportecorreo@unprg.edu.pe

### I. CARACTERISTICAS.

Google Calendar, es un servicio de calendario en la nube de Google, que se puede compartir con otras personas si se requiere, añadir eventos e invitaciones y realizar búsquedas de eventos que podrían interesarnos en la web.

Algunas características de Google Calendar:

- **Utilización agenda electrónica personal:** Puedes anotar todo mensaje, programar reuniones, agendar citas, etc.
- **Crear eventos de la forma de video llamadas con un grupo de trabajo:** Se puede crear reuniones con solo indicarle el mes, día y hora, y los participantes. Google Calendar programa y te crea la video llamada para esta fecha determinada.
- Acceso móvil: Recibe notificaciones y recordatorios de eventos en tu teléfono móvil.

En esta guía de usuario, se describirá las funciones básicas y necesarias para comenzar el trabajo en grupo.

### II. INGRESO AL GOOGLE CALENDAR

1. Iniciar el proceso con tu cuenta de correo institucional, con el siguiente enlace: <u>http://correo.unprg.edu.pe/</u>. Luego, digitar el correo institucional. Hacer clic en Cuenta de G Suite. Por último, ingresar la clave de acceso del correo institucional.

| Google<br>Acceder<br>Usa tu cuenta de Google                                                                            | Google<br>Elegir una cuenta<br>Hay dos cuentas de Google para<br>cruiz@unprg.edu.pe. ¿Qué cuenta deseas usar? | Google<br>Carlos Ruiz Oliva<br>© cruiz@unprg.edu.pe ~ |  |  |
|----------------------------------------------------------------------------------------------------|----------------------------------------------------------------------------------------------------|-------------------------------------------------------|--|--|
| cruiz@unprg.edu.pe ×                                                                                                    | Cuenta de G Suite<br>Una cuenta propiedad de unprg.edu.pe                                                     | •••••••                                               |  |  |
| ¿Esta no es tu computadora? Usa una ventana InPrivate<br>para acceder. <b>Más información</b><br>Crear cuenta Siguiente | <ul> <li>Cuenta personal de Google<br/>Una cuenta que creaste con Google</li> <li>Más información</li> </ul>  | ¿Olvidaste la contraseña? Siguiente                   |  |  |
|                                                                                                    |                                                                                                    |                                                       |  |  |

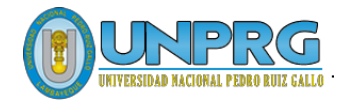

# 2. Ingresar a Google Calendar

Buscar el botón de "aplicaciones de google" illo que se encuentra de en la parte superior derecha de la pantalla. En la ventana emergente, buscar el icono de calendar

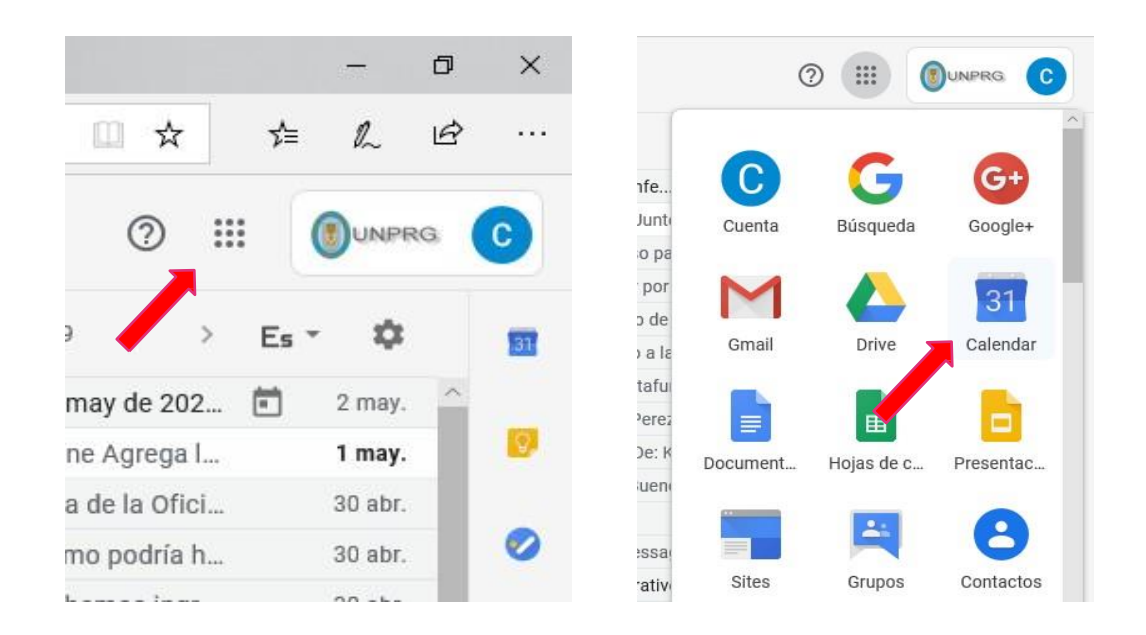

| E Calendar Hoy                                         | < > Abr | – may de 2020 | O Semana 18 |     | Q (2) (\$       | Semana 💌 |                       |
|--------------------------------------------------------|---------|---------------|-------------|-----|-----------------|----------|-----------------------|
|                                                        | LUN     | MAR           | MIÉ         | JUE | VIE             | SÁB      | DOM                   |
| Crear                                                  | 27      | 28            | 29          | 30  | 1               | 2        | 3                     |
| GMT-05                                                 |         |               |             |     | Día del Trabajo |          |                       |
| L M X J V S D<br>8 27 28 29 30 1 2 3                   |         |               |             |     |                 |          | ^                     |
| 9 4 5 6 7 8 9 10 08:00 -                               |         |               |             |     |                 |          | Capacitación en Herra |
| 0 11 12 13 14 15 16 17<br>1 18 19 20 21 22 23 24 09:00 |         |               |             |     |                 |          | 08:00 - 09:00         |
| 2 25 26 27 28 29 30 31<br>3 1 2 3 4 5 6 7              |         |               |             |     |                 |          |                       |
| eunirse con                                            |         |               |             |     |                 |          |                       |
| Buscar a gente 12:00 -                                 |         |               |             |     |                 |          |                       |
| 13:00                                                  |         |               |             |     |                 |          |                       |
| lis calendarios ^ 14:00 -                              |         |               |             |     |                 |          |                       |
| Cumpleaños                                             |         |               |             |     |                 |          |                       |
| Recordatorios     Tasks                                |         |               |             |     |                 |          | •                     |
| 17:00 -                                                |         |               |             |     |                 |          |                       |

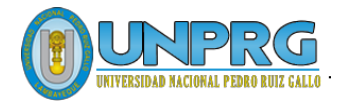

# **III. CREACION DE UN EVENTO**

# 1. Como Agenda Personal

Desarrollamos 3 eventos y utilizaremos el Google Calendar como agenda electrónica personal. Para el efecto, se necesita anotar y que se active el recordar ver problemas el día martes 05 de mayo, de la oficina de procesos de la facultad de Agronomía a las 9 am; de Ingeniería Zootecnia, a las 11 am y de Derecho y Ciencias Políticas a las 3 pm.

Ubicamos el día en el calendario que se encuentra en la parte derecha de la pantalla y hacemos clic en el día 5 de mayo:

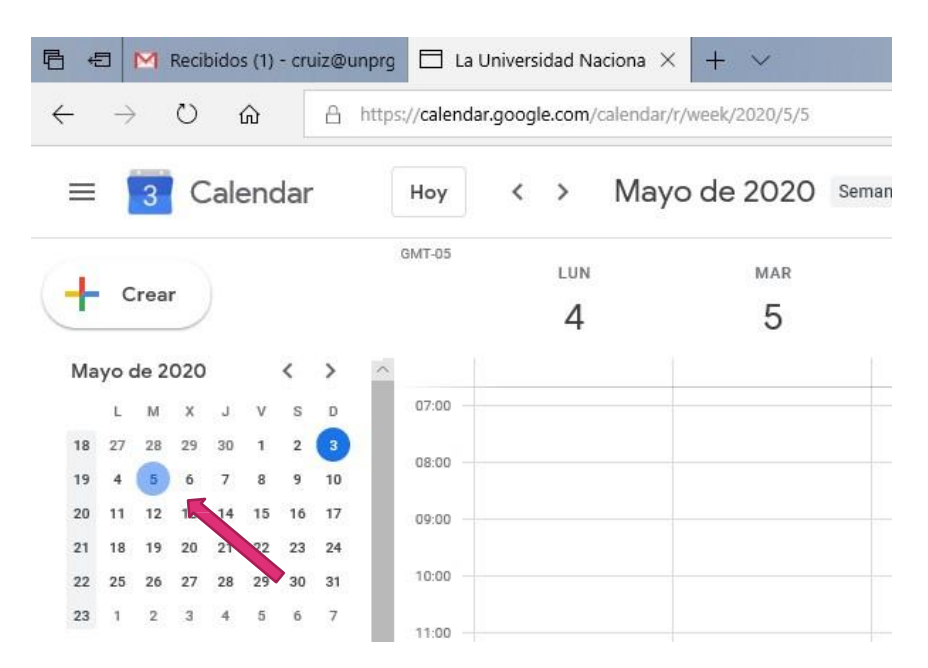

Buscamos en la parte principal de la pantalla donde se muestra por día y hora la semana del 4 al 10 de mayo, donde ubicaremos y haremos clic a las 9 am del día 05, que es el primer evento requerido:

|                                                                                                    | noy    | V May | 0 de 2020 -                   |             |                        | ~ () @               | Jennana          | ***    |
|----------------------------------------------------------------------------------------------------|--------|-------|-------------------------------|-------------|------------------------|----------------------|------------------|--------|
|                                                                                                    | GM1-05 | LUN   | MAR                           | MIÉ         | JUE                    | VIE                  | SÁB              |        |
| Crear                                                                                                    |        | 4     | 5                             | 6           | 7                      | 8                    | 9                |        |
| Mayo de 2020 < >                                                                                                    | $\sim$ |       |                               |             |                        |                      |                  | ×      |
| LMXJVSD                                                                                                    | 07:00  |       |                               | Añad        | le un título           |                      |                  |        |
| 18     27     28     29     30     1     2     3       19     4     5     6     7     8     9     10                                                                      | 08:00  |       |                               | Evento      | Fuera de la oficina    | Recordatorio Tai     | rea Horas dispor | nibles |
| 20         11         12         13         14         15         16         17           21         18         19         20         21         22         23         24 | 09:00  |       | (Sin título)<br>79:00 – 10:00 | 🕓 5 de ma   | y de 2020 09:00 - 10   | :00 5 de may de 2020 |                  |        |
| 22         25         26         27         28         29         30         31           23         1         2         3         4         5         6         7        | 10:00  |       |                               | 옹. Añade in | nvitados               |                      |                  |        |
| Reunirse con                                                                                                    | 11:00  |       |                               | 🗢 Añadir v  | videollamada de Google | Meet                 |                  |        |
| Buscar a gente                                                                                                    | 12:00  |       |                               | Añadir s    | salas o ubicación      |                      |                  |        |
|                                                                                                    | 13:00  |       |                               | 🚍 Añade u   | ina descripción        |                      |                  |        |
| Mis calendarios ^                                                                                                    | 14:00  |       |                               | -           |                        |                      |                  |        |
| Carlos Ruiz Oliva                                                                                                    | 15:00  |       |                               |             |                        | Más o                | pciones Guard    | dar    |
| Cumpleaños                                                                                                    | 16:00  |       |                               |             |                        |                      |                  |        |

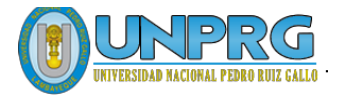

Llenamos el cuadro emergente con la siguiente información:

- En el titulo: "Revisar Documentos de FAG"
- En el final de la hora ingresamos 11:00
- Finalizando con el botón "Guardar".

|                                               |                                                                             |                                                       |                                        | ~                      |       |
|-----------------------------------------------|-----------------------------------------------------------------------------|-------------------------------------------------------|----------------------------------------|------------------------|-------|
| MAR                                           | MIÉ                                                                         | JUE                                                   | VIE                                    | SÁB                    |       |
| 5                                             | 6                                                                           | 7                                                     | 8                                      | 9                      |       |
|                                               | -                                                                           | -                                                     |                                        |                        | >     |
|                                               | Revisar                                                                     | Documentos d                                          | e FAG                                  |                        |       |
| Revisar Documentos<br>de FAG<br>09:00 - 11:00 | 5 de may de                                                                 | Fuera de la oficina<br>2020 09:00 - 11:00<br>ados     | Recordatorio 1<br>5 de may de 202<br>- | Farea Horas dispo<br>0 | nible |
|                                               | Añadir vida                                                                 | llamada da Coogla Ma                                  | at                                     |                        |       |
|                                               | <ul> <li>Añadir video</li> <li>Añadir salas</li> </ul>                      | ollamada de Google Mei<br>s o ubicación               | et                                     |                        |       |
|                                               | <ul> <li>Añadir video</li> <li>Añadir sala:</li> <li>Añade una o</li> </ul> | ollamada de Google Me<br>a o ubicación<br>descripción | et                                     |                        |       |

Al igual que el procedimiento anterior, ingresamos el requerimiento de los procesos de la facultad de Ingeniería Zootecnia y de la facultad de Derecho:

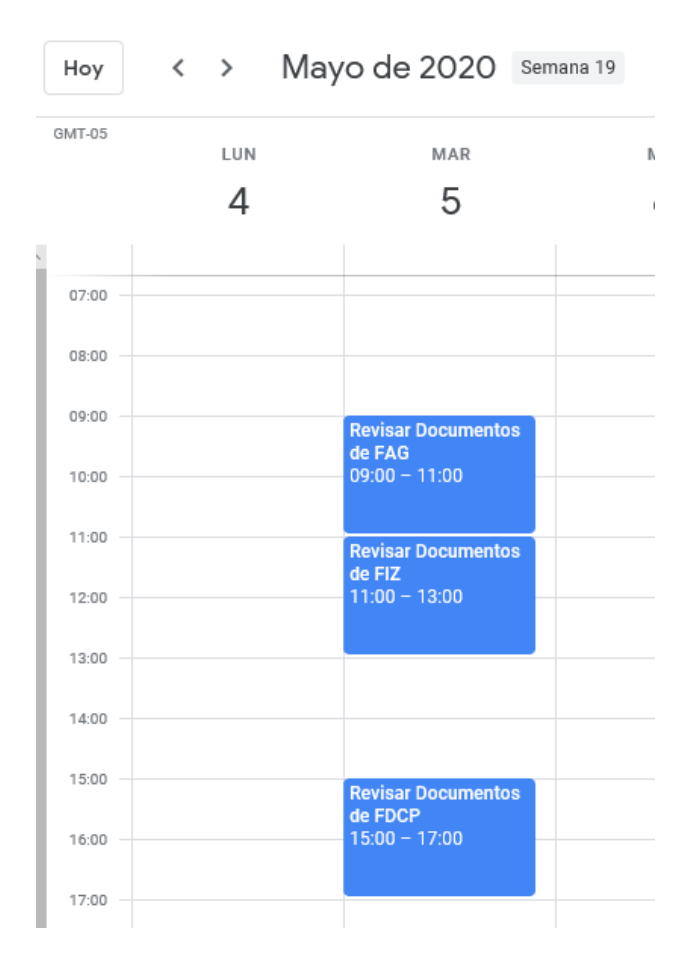

Queda agendado el día martes 05 de mayo, con actividades de 9 am a 11 am, de 11 am a 01 pm y de 03 pm a 5 pm.

Cada vez que creamos un evento en forma rápida queda como los valores por defecto:

- Envía a tu correo electrónico un mensaje de notificación 10 min antes del evento.
- Envia una notificación a tu celular del email recibido como notificación.
- Si estuviera activo tu alarma de notificación de email, te avisaría cada 10 min.

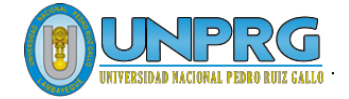

#### 2. Como Reunión de Trabajo

Para el caso de tener una Reunión de Trabajo, se procede como el caso anterior hasta la ubicación de la hora en el día requerido.

Como ejemplo vamos a suponer que se necesita una reunión con las oficinas de procesos académicos de las 14 facultades para el día miércoles 06 de mayo del año en curso, a las 8am.

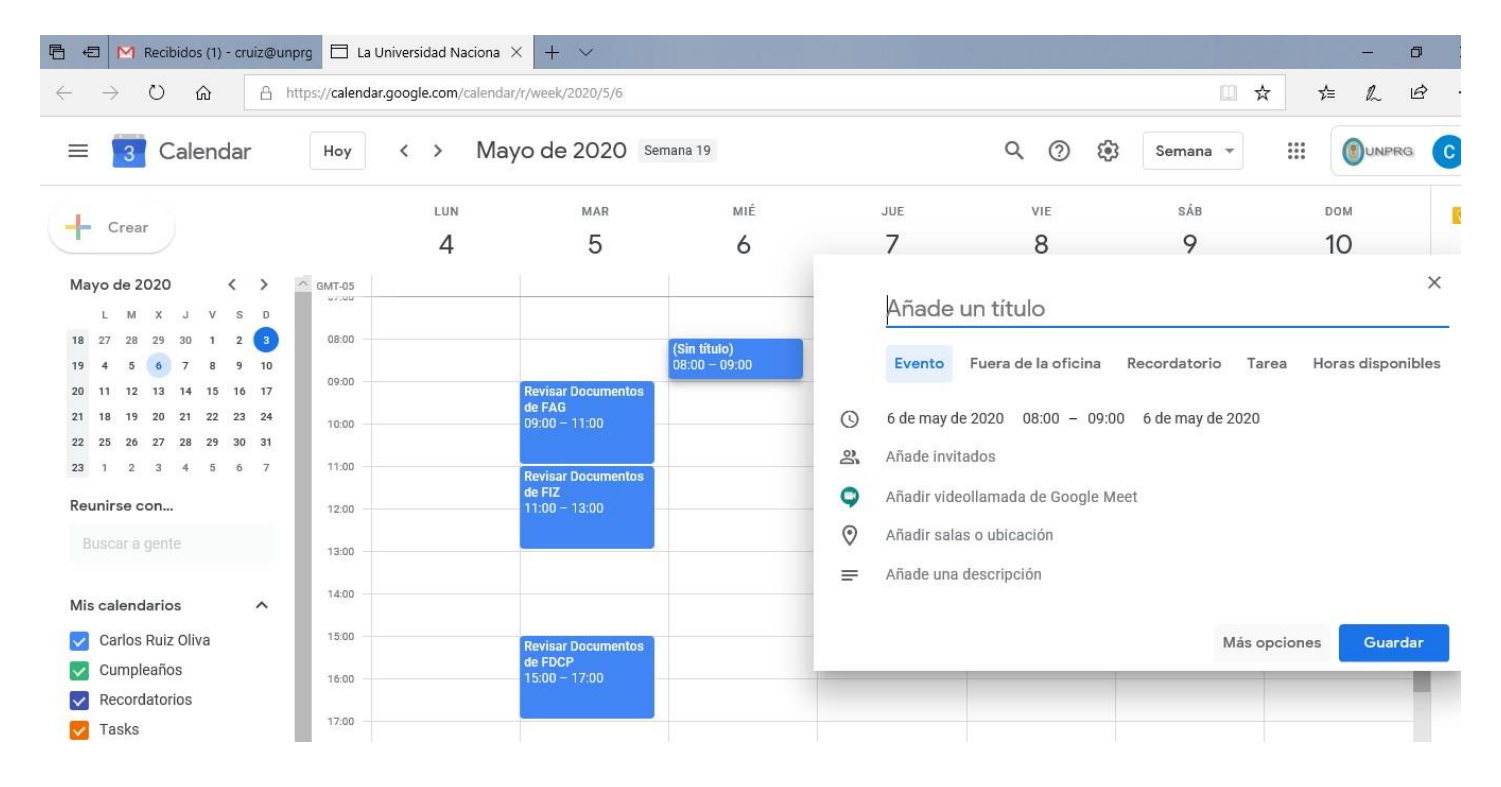

Se procede como el caso anterior hasta la asignación del día y la hora.

Luego, se procede a desplegar la siguiente ventana haciendo clic en "Mas Opciones", ingresando la siguiente información:

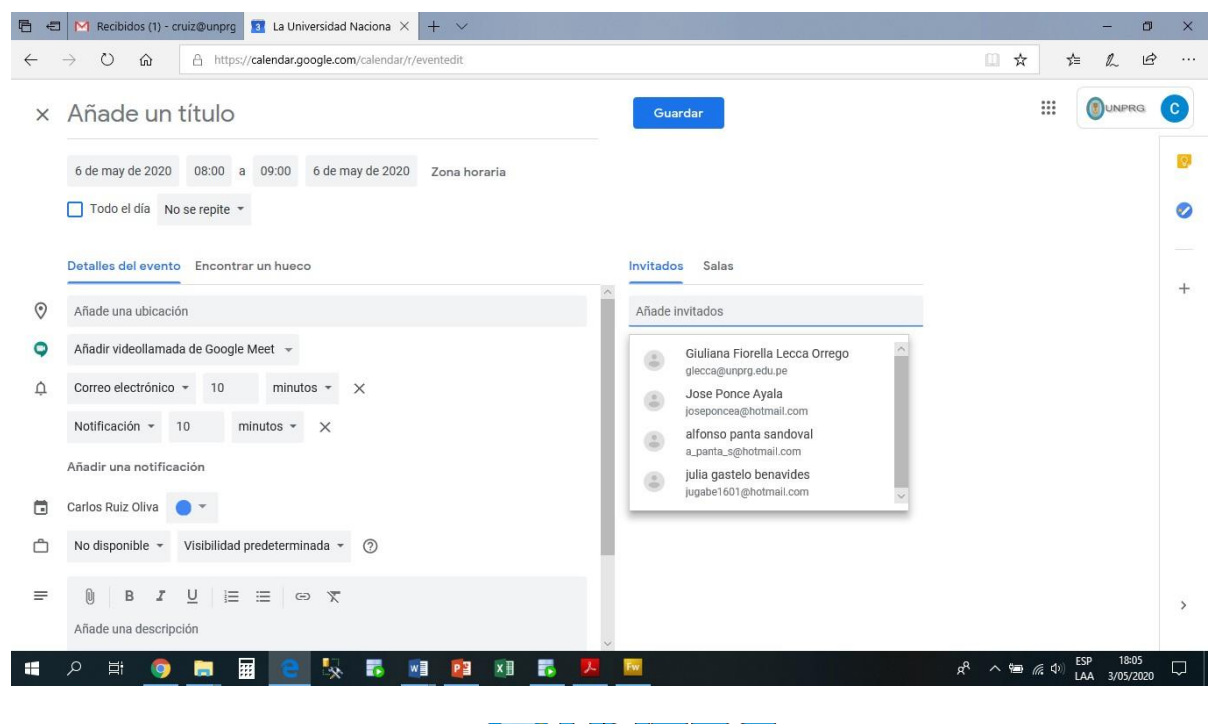

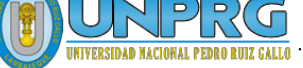

- Título de la reunión: Reunión de Coordinación Ciclo Académico 2020-I
- Horario: de 8am a 10am.
- Ubicación: Los Sauces, Chiclayo 14008, Perú (opcional)
- Por defecto, esta la opción para videollamada con el Google Meet
- Por defecto, dará una alerta cada 10 min a los correos que se declara para la reunión.
- Si hubiera algún archivo para compartir con los participantes antes de la reunión, se adjunta en el botón del "clip", que se encuentra en la parte inferior izquierda de la pantalla. Para el ejemplo se ha adjuntado un archivo .pptx llamado Reunion Coordinacion Ciclo 2020-I.pptx (el archivo a adjuntar, tiene que estar grabado en la herramienta Drive de G Suite)
- Luego se ingresa los correos institucionales de todos los participantes en la parte derecha de la pantalla, en pestaña "invitados", casillero de "añade invitados"

| 6 de may de 2020 08:00 a 10:00 6 de may de 2020 Zona horaria |                                         |
|--------------------------------------------------------------|-----------------------------------------|
| Todo el día No se repite 👻                                   |                                         |
| etalles del evento Encontrar un hueco                        | Invitados Salas                         |
| Los Sauces, Chiclayo 14008, Perú                             | Añade invitados                         |
| Google Meet 👻 🗙                                              | Carlos Ruiz Oliva                       |
| Unirse con Google Meet                                       | Alfonso Panta Sandoval                  |
| mercgoogle.com/my-pigozno neste zoo pencipentes 🕁            | Carla del Millagro Flores Salazar       |
| Correo electrónico * 10 minutos * X                          | Cruz Mirella Quiroz Terrones            |
| Notificación + 10 minutos + X                                | DIANA DEL MILAGRO DIAZ BARREDA          |
|                                                              | Dora Manuela Garcia Enriquez            |
| ñadir una notificación                                       | Elena Yauce Chero                       |
| arlos Ruiz Oliva 🛛 👻                                         | Fausta María Vera Calderón              |
|                                                              | Graciela Lorena Larrea Serrano          |
|                                                              | (3) Isabel Cristina García Pacherres    |
|                                                              | Liliana Sujell Prada Villegas           |
|                                                              | Magdalena Carrillo Silva                |
|                                                              | (a) Maria Victoria Pantaleón Santamaria |
| Anade una descripcion                                        | (a) Rosa Nilda Roque Mendoza            |
|                                                              | (3) Veronica Arbulu                     |
|                                                              | SUGERENCIAS DE HORAS                    |
|                                                              | Permisos de invitados                   |
|                                                              | Editar el evento                        |
|                                                              | Invitar a otros                         |

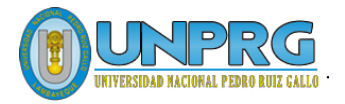

• Para finalizar, se presiona el botón "Guardar". Google Calendar pregunta si envías o no las invitaciones para la reunión. Se tiene que presionar la opción "Enviar".

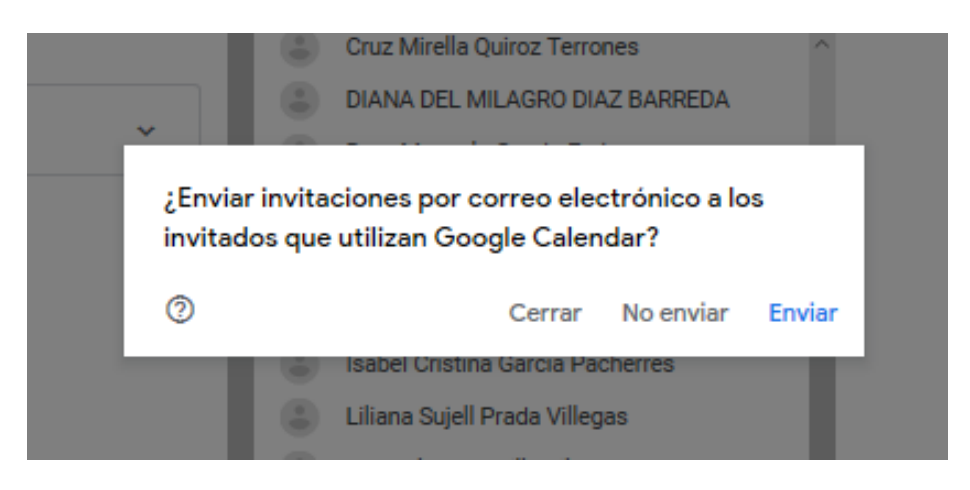

 Una vez enviadas las invitaciones a todos los participantes, a verificado que también le estamos enviando un archivo adjunto, el cual pregunta si solo lo van a recibir los participantes, o si algún invitado o tercero también se va a compartir, para general el link de descarga. Por seguridad, solo los participantes van a recibir ese archivo adjunto, dando la opción "Compartir con 14 participantes".

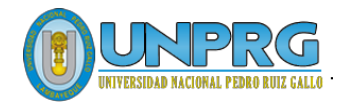

| antas@unprg.edu.                                                                          | pe C                                                                                                    | cflores@ur                                                                                                    | nprg.edu.pe                                                                                                    | 1                                                                                                    |
|-------------------------------------------------------------------------------------------|----------------------------------------------------------------------------------------------------|----------------------------------------------------------------------------------------------------|----------------------------------------------------------------------------------------------------|----------------------------------------------------------------------------------------------------|
| uiroz@unprg.edu.p                                                                         | D D                                                                                                    | ddiaz@unp                                                                                                    | rg.edu.pe                                                                                                    |                                                                                                    |
| arcia@unprg.edu.p                                                                         | e E                                                                                                    | eyauce@un                                                                                                    | prg.edu.pe                                                                                                    |                                                                                                    |
| era@unprg.edu.pe                                                                          | G gl                                                                                                    | arrea@unpr                                                                                                    | g.edu.pe                                                                                                    | - 1                                                                                                    |
| rciap@unprg.edu.                                                                          | pe L                                                                                                    | lpradav@u                                                                                                    | nprg.edu.pe                                                                                                    |                                                                                                    |
| ompartir con 14 p<br>ctivar la opción de<br>ualquier usuario de<br>nlace puede <b>ver</b> | ersonas:<br>e compar<br>e La Unive                                                                                                    | Ver<br>tir mediante<br>rsidad Nacio                                                                                                    | e enlace<br>onal Pedro Ruiz Ga                                                                                                    | llo con el                                                                                                    |
| inceder acceso                                                                            |                                                                                                    |                                                                                                    | CANCELAR                                                                                                    | INVITA                                                                                                    |
|                                                                                           | uiroz@unprg.edu.<br>arcia@unprg.edu.pe<br>arciap@unprg.edu.pe<br>arciap@unprg.edu.<br>ompartir con 14 p<br>ctivar la opción de<br>ualquier usuario de<br>nlace puede ver | ancas@unprg.edu.pe D<br>arcia@unprg.edu.pe E<br>era@unprg.edu.pe G g<br>arciap@unprg.edu.pe L<br>ompartir con 14 personas:<br>ctivar la opción de compar<br>ualquier usuario de La Unive<br>nlace puede ver | ancas@unprg.edu.pe D ddiaz@unp<br>arcia@unprg.edu.pe E eyauce@un<br>era@unprg.edu.pe G glarrea@unpr<br>arciap@unprg.edu.pe L lpradav@u<br>ompartir con 14 personas: Ver<br>ctivar la opción de compartir mediante<br>ualquier usuario de La Universidad Nacio<br>nlace puede ver | ancas@unprg.edu.pe C chores@unprg.edu.pe<br>uiroz@unprg.edu.pe D ddiaz@unprg.edu.pe<br>arcia@unprg.edu.pe E eyauce@unprg.edu.pe<br>arciap@unprg.edu.pe G glarrea@unprg.edu.pe<br>arciap@unprg.edu.pe L lpradav@unprg.edu.pe<br>ompartir con 14 personas: Ver<br>ctivar la opción de compartir mediante enlace<br>ualquier usuario de La Universidad Nacional Pedro Ruiz Ga<br>nlace puede ver<br>onceder acceso CANCELAR |

• Con el último botón de "INVITAR", se ha finalizado la creación de una reunión, para el miércoles 06 de mayo, a las 08 am, cuya duración será de 2 horas. Se realizará como videollamada utilizando la herramienta Google Meet.

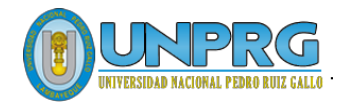

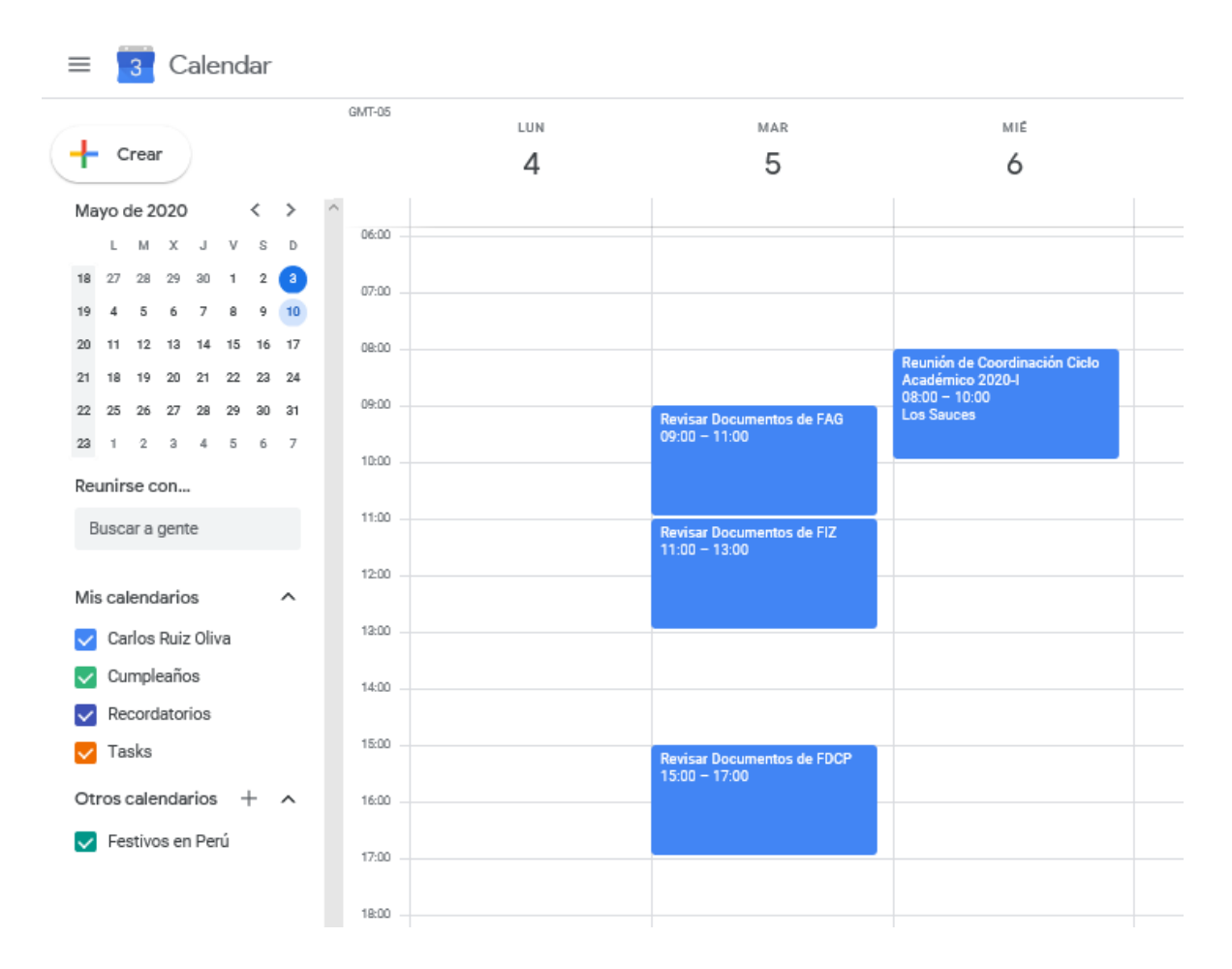

# **IV. RECOMENDACIONES**

- La aplicación de Google Calendar para Android les permite manejar todos sus calendarios en un solo lugar, incluyendo aquellos de sus cuentas de Google y otros calendarios sincronizados, directo desde su dispositivo móvil.
- Utilicen los atajos de teclado para crear y administrar sus eventos rápidamente. Por ejemplo, cuando estén en su calendario, intenten teclear "c" para crear un nuevo evento, "d" para mostrar su calendario en la vista por día, o "n" para mover la vista del calendario al periodo siguiente.
- Google Calendar tiene la opción de agregar una foto para personalizar el fondo.
- Organicen sus pendientes con una lista que aparecerá en el extremo derecho de su calendario. Incluso pueden asignar fechas en el calendario para esas tareas, y luego organizarlas por fecha.
- Organicen su calendario usando diferentes colores para los eventos o los calendarios y hagan que sea más fácil tener una visión general de su calendario con una simple mirada.

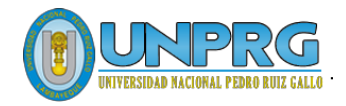